# **Company Preferences - Mobile**

Last Modified on 11/13/2024 3:58 pm EST

# **Mobile Preferences**

- Deactivate Checkbox
  - Checking this box will activate or enable the Order Time Mobile application
  - Leaving unchecked will disable Order Time Mobile
- API Key

| # Home          | 🛷 Sales          | 🗮 Purchasing                 | O <sup>®</sup> Production | P Rentals       | Repairs  | Warehouse | Reports      |
|-----------------|------------------|------------------------------|---------------------------|-----------------|----------|-----------|--------------|
| Admin > Comp    | any Preferences  |                              |                           |                 |          |           |              |
| Company P       | references       |                              |                           |                 |          |           |              |
| Castion         |                  | Mobile                       |                           |                 |          |           |              |
| Section         |                  |                              |                           |                 |          |           |              |
| activities      |                  | Web Service                  |                           |                 |          |           |              |
| Dec fr          |                  | Deactivate                   |                           |                 |          |           |              |
| Items           |                  |                              |                           | _               |          |           |              |
| Inventory       |                  |                              | rders'                    |                 | Download | on the    | GET IT ON    |
| Sales           |                  | =-                           | moh                       | ilo             | App S    | tore      | 🥟 Google Pla |
| Shipping        |                  |                              | ETTOD                     |                 |          |           | 5            |
| Payments        |                  |                              |                           |                 |          |           |              |
| Purchasing      |                  | Api Key 15                   | i1e1051-afdc-4c27-bcdc-4  | l89ad2d5efcd    |          |           |              |
| Receiving       |                  | General                      | All Orders Mobile         | Order Time Mobi | ile      |           |              |
| Production      |                  |                              |                           |                 |          |           |              |
| Lot / Serial #s |                  | which field is               | your preferred scan field | 31              |          |           |              |
| Repair Orders   |                  | <ol> <li>Name / N</li> </ol> | umber                     |                 |          |           |              |
| Rentals         |                  | O Name                       |                           |                 |          |           |              |
| Mobile          |                  | O Mecufecti                  | urer Part No.             |                 |          |           |              |
| Mail and Calen  | ndar Integration | <ul> <li>Scan GS1</li> </ul> | Barcodes (All Orders Mob  | olle only)      |          |           |              |
|                 |                  | Warehousing                  | start scanning with:      |                 |          |           |              |
|                 |                  | () Item                      |                           |                 |          |           |              |
|                 |                  | O Bin                        |                           |                 |          |           |              |
|                 |                  | O: Lot / Seria               | i Number                  |                 |          |           |              |

#### **General Tab**

What field is your preferred scan field?

- Name / Number
- Name
- UPC
- Manufacturer Part No.
- Scan GS1 Barcodes (All Orders Mobile only)

#### Warehousing start scanning with:

- Item
- Bin
- Lot / Serial Number

# **All Orders Mobile Tab**

| # Home          | ∲ Sales          | 🗮 Purchasing                | O <sup>®</sup> Production    | Po Rentals        | 👉 Repairs | Warehouse   | 6 Reports   |
|-----------------|------------------|-----------------------------|------------------------------|-------------------|-----------|-------------|-------------|
| Admin + Comp    | any Preferences  |                             |                              |                   |           |             |             |
| Company P       | Preferences      |                             |                              |                   |           |             | Sava Canat  |
| Section         |                  | Mobile                      |                              |                   |           |             |             |
| General         |                  | *                           |                              |                   |           |             |             |
| Activities      |                  | Web Service                 |                              |                   |           |             |             |
| Doc #s          |                  | Deactivet                   | *                            |                   |           |             |             |
| Items           |                  | all                         | Indon                        | - 12              | / Down    | load on the |             |
| Inventory       |                  | u ≡ C                       | Juer                         | 5                 |           | n Store     |             |
| Shinning        |                  |                             | mo                           | bile              |           |             | Google Play |
| Payments        |                  |                             |                              |                   |           |             |             |
| Purchasing      |                  | Api Key                     | f51e1051-afdc-4c27-bcdc-4    | 89ad2d5efcd       |           |             |             |
| Receiving       |                  | General                     | All Orders Mobile            | Order Time Mobile |           |             |             |
| Production      |                  |                             |                              |                   |           |             |             |
| Lot / Serial #s |                  | When shippi                 | ing sales orders:            |                   |           |             |             |
| Repair Orders   |                  | Auto Sci                    | an l                         |                   |           |             |             |
| Mobile          |                  | Auto Fill                   | Quantity                     |                   |           |             |             |
| Mail and Calen  | ndar Integration | <ul> <li>Hide Av</li> </ul> | ailable Button               |                   |           |             |             |
|                 |                  | When receiv                 | ing purchase orders:         |                   |           |             |             |
|                 |                  | Auto Sci                    | 10                           |                   |           |             |             |
|                 |                  | Display                     | item data after initial scan |                   |           |             |             |
|                 |                  | Enable b                    | ain scenning                 |                   |           |             |             |
|                 |                  | When perfor                 | rming counts:                |                   |           |             |             |
|                 |                  | Auto Sci                    | 10                           |                   |           |             |             |
|                 |                  | [] Auto Ch                  | eck                          |                   |           |             |             |
|                 |                  | When doing                  | warehousing activities:      |                   |           |             |             |
|                 |                  | Auto Sci                    | in                           |                   |           |             |             |
|                 |                  | U Herresh                   | nem List Data On Next Log    | in .              |           |             |             |

## When shipping sales orders:

- Auto Scan
- Auto Fill Quantity
- Auto Fill Item
- Hide Available Button

## When receiving purchase orders:

- Auto Scan
- Display item data after initial scan
- Enable bin scanning

## When performing counts:

- Auto Scan
- Auto Check

## When doing warehousing activities:

- Auto Scan
- Refresh Item List Data On Next Login

# **Order Time Mobile Tab**

| # Home                    | 🔶 Sales         | 🗑 Purchasing      | O <sup>®</sup> Production | 7% Rentals               | 🔶 Repairs               | Warehouse    | Reports |             |
|---------------------------|-----------------|-------------------|---------------------------|--------------------------|-------------------------|--------------|---------|-------------|
| Admin > Compa             | any Preferences |                   |                           |                          |                         |              |         |             |
| Company Pr                | references      |                   |                           |                          |                         |              |         | Save        |
| Contra 1                  |                 | Mahila            |                           |                          |                         |              |         |             |
| General                   |                 | A                 |                           |                          |                         |              |         |             |
| Activities                |                 | Web Service       |                           |                          |                         |              |         |             |
| Doc #s                    |                 | Deactivate        |                           |                          |                         |              |         |             |
| Items                     |                 |                   |                           |                          |                         |              | _       |             |
| Inventory                 |                 |                   | )rder                     | S                        | Dow                     | nload on the |         | GET IT ON   |
| Sales                     |                 |                   | ma                        | bilo                     | 🔾 Ap                    | p Store      |         | Google Play |
| Shipping                  |                 |                   | ΞΠC                       | Dife                     |                         |              |         |             |
| Payments                  |                 |                   |                           |                          |                         |              |         |             |
| Purchasing                |                 | Api Key 15        | 1e1051-afdc-4c27-bcdc-    | 489ad2d5efcd             |                         |              |         |             |
| Receiving                 |                 | General           | All Orders Mobile         | Order Time Mobi          | le                      |              |         |             |
| Production                |                 |                   |                           |                          |                         |              |         |             |
| Lot / Serial #s           |                 | Require the ut    | er to always scan (or t)  | rpe):                    |                         |              |         |             |
| Repair Orders             |                 | 🗹 item            |                           |                          |                         |              |         |             |
| Kensals                   |                 | 🛃 Bin             |                           |                          |                         |              |         |             |
| Mobile<br>Mail and Calaco | day loteeration | Lot / Seria       | Number                    |                          |                         |              |         |             |
| inter of Carero           | our mag about   | Quantity to entit | er after scan:            |                          |                         |              |         |             |
|                           |                 | . 1               |                           |                          |                         |              |         |             |
|                           |                 | O The quart       | ity ordered. If no quanti | ty ordered then 1.       |                         |              |         |             |
|                           |                 | O. The quart      | ity ordered. If no quanti | ty ordered then the to   | tal available quantity. |              |         |             |
|                           |                 | C The total       | warable quantity.         |                          |                         |              |         |             |
|                           |                 | U Marida          |                           |                          |                         |              |         |             |
|                           |                 | After submitt     | ng a Sales Order, chang   | e the status of the Shij | Doc to:                 |              |         |             |
|                           |                 | Picked            |                           |                          | ~                       |              |         |             |
|                           |                 | Sort the sales    | orders by                 |                          |                         |              |         |             |
|                           |                 | Promise Da        | 8                         |                          | ~                       |              |         |             |
|                           |                 | Download          | Ship Doc to Pack by SO    | No.                      |                         |              |         |             |
|                           |                 |                   |                           |                          |                         |              |         |             |

#### Require the user to always scan (or type):

- Item
- Bin
- Lot / Serial Number

#### Quantity to enter after scan:

- 1
- The quantity ordered, if no quantity ordered then 1.
- The quantity ordered. If no quantity ordered then the total available quantity.
- The total available quantity.
- Manual

#### After submitting a Sales Order, change the status of the Ship Doc to: (Dropdown)

- Released
- Picked
- Shipped

# Sort the sales orders by: (Dropdown)

- Promise date
- Doc No

#### Download Ship Doc to Pack by SO No.